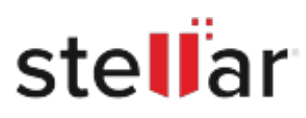

# Stellar Data Recovery Professional

## Steps to Install

### Step 1

When Opening Dialog Box Appears Click Save File

| Save File | Cancel    |
|-----------|-----------|
|           | Save File |

#### Step 2

When Downloads Windows Appears Double-Click the File

| 🏮 Library                                                    |                 |                                                                    | - | × |
|--------------------------------------------------------------|-----------------|--------------------------------------------------------------------|---|---|
| ← → 🕒 Qrganize •                                             | Clear Downloads | ,O Search Downloads                                                |   |   |
| <ul> <li>History</li> <li>Downloads</li> <li>Tags</li> </ul> |                 | <filename>.exe<br/>15.8 MB — stellarinfo.com — 11:38 AM</filename> |   | • |
| All Bookmarks                                                |                 |                                                                    |   |   |
|                                                              |                 |                                                                    |   |   |
|                                                              |                 |                                                                    |   |   |

#### Step 3

When Security Warning Dialog Box Appears, Click Run

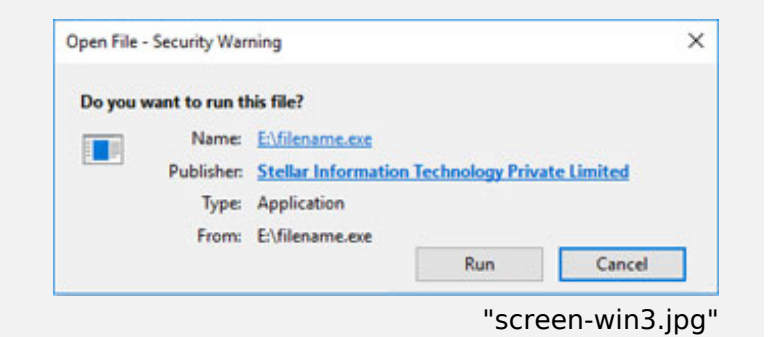

#### **System Requirements:**

Processor: \_\_\_\_\_x64\_\_\_\_\_\_ Operating Systems: Windows 11\_10\_8.1\_8\_7 & Windows Server 2022\_\_2019\_\_2016\_